## Accès à la gestion des équipes :

## www.squashnet.fr

Renseigner son identifiant (numéro de licence) et son mot de passe SquashNet (le même qui sert pour les inscriptions aux tournois.

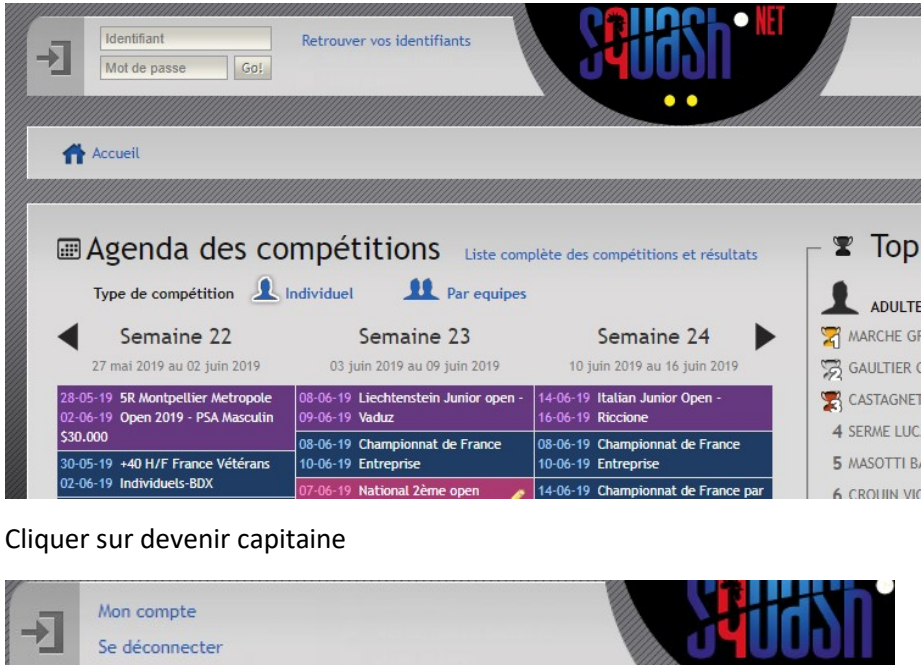

| Se déconr  | necter           |           | *****     |                  |                  |       |
|------------|------------------|-----------|-----------|------------------|------------------|-------|
| Accueil    | Actualités       | Ö Devenir | capitaine |                  |                  | attli |
|            |                  |           |           |                  |                  |       |
| <br>Ageno  | da des con       | npétitio  | ns Liste  | complète des con | npétitions et ré | sulta |
| Type de co | ompétition 🧘 Ind | dividuel  | Par equi  | pes              |                  |       |

Toutes les équipes de l'association où je suis licencié apparaissent, cliquer sur celle pour laquelle je souhaite être capitaine :

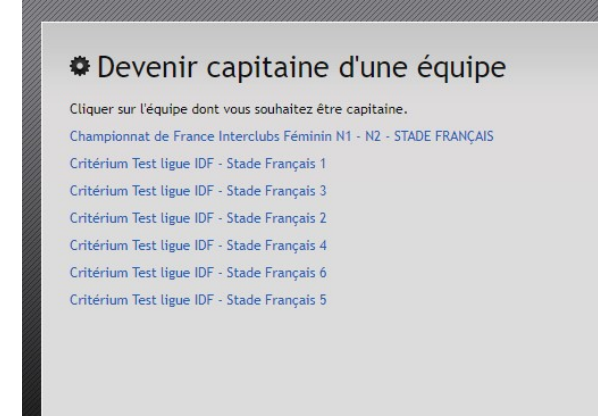

## Le capitanat est automatique :

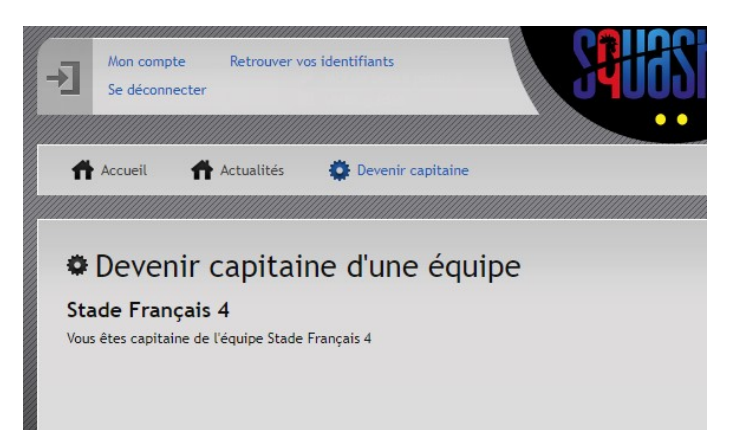

Recliquer sur Mon compte pour avoir accès à l'équipe et cliquer sur le nom de son équipe en bleu :

| → Mon<br>Se d | compte Reti<br>éconnecter | rouver vos identifia        | ints                    | Su | ðsh 📲     | PRINC    |
|---------------|---------------------------|-----------------------------|-------------------------|----|-----------|----------|
| Accu          | il 🕋 Actua                | alités 🌼 De                 | venir capitaine         |    |           |          |
|               |                           |                             |                         |    |           |          |
| B Ca          | oitaine jo                | DURNÉE IN<br>r Dernier jour | terclubs<br>Tournoi     |    | Equipe    |          |
| 2019IDF06     | 28-06-2019                | 30-06-2019                  | Critérium Test ligue ID | )F | Stade Fra | ançais 4 |

Cliquer sur Joueurs pour les rajouter dans l'équipe et sur le crayon pour rentrer les résultats :

| Gr                 | oupe Hommes 4                                       | Poule B V                                                 |                                                               |                      |           |           |
|--------------------|-----------------------------------------------------|-----------------------------------------------------------|---------------------------------------------------------------|----------------------|-----------|-----------|
| ta<br>B Re<br>La l | de Français<br>encontres 🕒 Jou<br>iste des rencontr | <ul> <li>4 (STADE4) - Hommes 4</li> <li>eurs</li></ul>    | 4 - Poule B<br>ite. Utilisez les icônes pour contacter les ca | apitaines des équipe | s adverse | s ou pour |
| No                 | La saisie est ac<br>on jouée • Saisie               | cessible à compter du jour prévu<br>• Validée • Contrôlée | pour la rencontre et pendant 500 jours                        | •                    |           |           |
| #                  | Date                                                | Lieu                                                      | Adversaire                                                    | Résultat             | Score     | Action    |
|                    | • 04-10-2018                                        | Bad & Squash La Garenne                                   | La Garenne 2                                                  | Non joué             | 0 - 0     |           |
|                    | 18-10-2018                                          | Squash club de Saint Cloud                                | Quartier Latin 2 St Cloud                                     | Non joué             | 0 - 0     |           |
|                    | · 08-11-2018                                        | Standard Athletic de Meudon                               | SAC Squash 2                                                  | Non joué             | 0 - 0     |           |
|                    | 15-11-2018                                          | Stade Français                                            | CAL Squash                                                    | Non joué             | 0 - 0     |           |
|                    | 22-11-2018                                          | Stade Français                                            | Total Sport                                                   | Non joué             | 0 - 0     |           |
|                    | · 29-11-2018                                        | Stade Français                                            | Stade Français 6                                              | Non joué             | 0 - 0     |           |
|                    | 06-12-2018                                          | Sportindoor                                               | Squash Les Ulis 4                                             | Non joué             | 0 - 0     |           |
|                    | 13-12-2018                                          | Stade Français                                            | Altiplano St Cloud 5                                          | Non joué             | 0 - 0     |           |
|                    | 20-12-2018                                          | Cercle de l'union interalliée                             | Cercle de l'union interalliée                                 | Non joué             | 0 - 0     |           |
|                    |                                                     |                                                           |                                                               |                      |           | -         |

Après avoir entré les résultats, le capitaine adverse reçoit un courriel pour les valider où les modifier.

| Semaine 39                     |                                                                   | 3                                 |                   |
|--------------------------------|-------------------------------------------------------------------|-----------------------------------|-------------------|
| Semaine 39                     |                                                                   |                                   | ADULTE HOM        |
| Jernanie J                     | Semaine 40                                                        | Semaine 41                        | MARCHE GREGO      |
| 23 sept. 2019 au 29 sept. 2019 | 30 sept. 2019 au 06 oct. 2019                                     | 07 oct. 2019 au 13 oct. 2019      | GAULTIER GREG     |
|                                | 01-10-19 Championnat IDF                                          | 10-10-19 CRITÉRIUM par Equipes de | CASTAGNET MAT     |
|                                | 25-06-20 Entreprises 2019-20                                      | 29-08-20 NORMANDIE                | 4 SERME LUCAS     |
|                                | 25-06-20 Hommes 2019-20                                           | 25-06-20 Entreprises 2019-20      | 5 MASOTTI BAPTIS  |
|                                | 01-10-19 Critérium IDF équipes                                    | 01-10-19 Critérium IDF équipes    | 6 CROUIN VICTOR   |
|                                | 23-00-20 Tennines 2019-20                                         | 01-10-10 Critérium IDE équines    | 7 DUSSOURD AUG    |
|                                |                                                                   | 25-06-20 Femmes 2019-20           | 8 BONMALAIS SEB   |
|                                |                                                                   | -                                 | 9 AUBERT BENJAM   |
| Open internationaux            | <ul> <li>Championnats de France</li> <li>Open national</li> </ul> | Open régional                     | 10 ANDRE CHRISTON |
| Open jeunes                    | Autres tournois                                                   | Résultats disponibles             |                   |
|                                |                                                                   |                                   | JEUNE HOM         |
| Informations                   |                                                                   |                                   | MEKHALFI TOUFI    |
|                                | Descent de Luc                                                    |                                   | B PAQUEMAR MAN    |

Les résultats sont sur <u>www.squashnet.fr</u>, rubrique « Par équipes » :

Et sur le site de la ligue www.idfsquash.fr:

| iledeFrance                                       | Ligue de Squash Ile de France Recherche: Envoyer                                                              |
|---------------------------------------------------|----------------------------------------------------------------------------------------------------|
| Ligue de S                                        |                                                                                                    |
| êtes ici : Calendriers / Résultats » C<br>Accueil | Photos : http://www.sitesquash.biz Clubs et Associations Outils et liens                                      |
| Accès rapide -                                    | Critérium IDF par équipes Hommes 2018-2019                                                                    |
| Calendrier épreuves                               |                                                                                                    |
| Critérium Femmes                                  | Hommes 1 V                                                                                                    |
| Critérium Hommes                                  | Version PDF                                                                                                   |
| Critérium Entreprises                             | Equipe     Sigle     J     V     E     D     P     Matchs     Matchs     Jeux     Jeux     Jeux       Poule A |
| Calendrier Jeunes                                 | 1 Alfiolano St Cloud 1 (CLOUD1) 58 20 19 0 1 0 78 22 56 78 22 56                                              |